## A faire avant le 17 juin : création de compte

Dorénavant, les Familles Rurales de Maroué et Andel utilisent le logiciel Comiti pour les inscriptions au centre de loisirs, à la gym et à la danse.

Vous devrez créer un compte par famille, et ainsi vous pourrez vous inscrire aux trois activités. A noter que pour la danse seuls les danseurs de la saison 2021-2022 auront accès aux inscriptions danse pour la saison 2022-2023.

Les familles qui auront déjà créé leur compte pour le centre de loisirs ou la gym doivent bien vérifier que tous les danseurs de la famille sont identifiés

Concernant ce compte « famille », la première personne à inscrire sera le responsable légal, ensuite, vous créerez l'ensemble des membres de la famille.

Ci-joint la démarche à suivre dans le cas où vous n'avez pas déjà créé votre compte; le tuto pour les inscriptions se trouvent en page 3.

- 1- Aller sur ce lien <u>https://afr-modern-jazz.comiti-sport.fr/</u>
- 2- Cliquer sur « Créer un compte » -

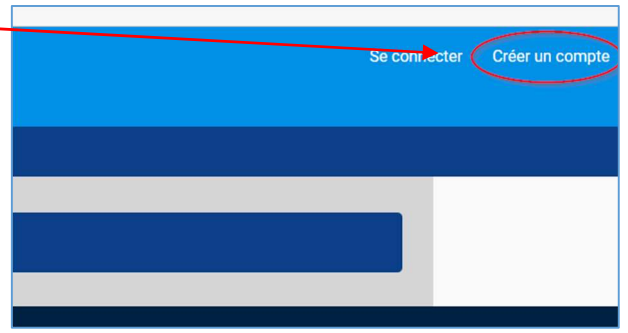

## 3- Le compte

- Compléter l'ensemble des critères marqués d'un « \* » avec les informations du responsable légal
- Puis cocher la case « Je ne suis pas un robot »,
- Enfin cliquez sur « Créer »

| Vous êtes sur le point de cr                             | ernJazz - Lamballe                                                |
|----------------------------------------------------------|-------------------------------------------------------------------|
| Entrez les informations de l'ei<br>Nom de famille *      | trant et/ou du responsable legal.<br>Code postal *                |
| Entrez votre nom de famille                              | Entrez le code postal                                             |
| Prénom *                                                 | Ville *                                                           |
| Entrez votre prénom                                      | Ville                                                             |
| Genre *                                                  | Numéro de téléphone *                                             |
| ~                                                        | Entrez le numéro de téléphone                                     |
| Date de naissance *                                      | Adresse e-mail * :                                                |
| 01 • 01 • 2022 •                                         | Saisir un email                                                   |
| Département de naissance                                 | Mot de passe * :                                                  |
| Entrez le code postal                                    | Saisir un mot de passe                                            |
| Ville de naissance                                       | Vérification * :                                                  |
| Ville de naissance                                       | Confirmer le mot de passe                                         |
| Adresse *<br>Entrez l'adresse                            | Je në suis pas un robot                                           |
| En créant votre profil da<br>les conditions générales de | ns de ce club vous acceptez<br>ventes et d'utilisation de Comiti. |
| Annuler                                                  | Créer                                                             |

4- Vous arrivez ici :
Cliquer sur « COMMENCER »
Fiduces & XX. Vol. vet complete est maintener: actual.
Vet parties de la XXX. Vol. vet complete est maintener: actual.
Vet parties de la XXX. Vol. vet complete est maintener: actual.

Mot de passe Déconnexion

5- Vous arriverez ici : cliquer sur le menu déroulant

| AFR ModernJazz - Lamballe         |                             |  |  |  |  |
|-----------------------------------|-----------------------------|--|--|--|--|
| Accuell Inscriptions -            | Accueit Inscriptions -      |  |  |  |  |
|                                   | CALENDRIER DES ACTIVITÉS    |  |  |  |  |
| 6- Puis « profil et inscription » | Bonjour Xxxx XXX - 🍞 Panier |  |  |  |  |

7- Ajouter les membres de la famille que vous souhaiterez inscrire à la danse.
Si le représentant légal est un danseur, ne pas l'ajouter, il peut lui aussi s'inscrire

| Ma Famille |  | AJOUTER UNE PERSONNE |
|------------|--|----------------------|
|            |  |                      |

8- Compléter l'ensemble des critères marqués d'un « \* » puis sauvegarder entre chaque membre Vous pouvez poser le certificat médical, le questionnaire de santé, et tout autre document demandé

| ACCUEIL / AJOUTER UN MEMBRE DE SA FAMILLE                       |                                                                                                    |
|-----------------------------------------------------------------|----------------------------------------------------------------------------------------------------|
| Mon profil                                                      | € Mes pajements 🔒 Mot de passe 🕱 Contacter le club                                                                                                    |
|                                                                 |                                                                                                    |
| XXX<br>1 Mo maximum (jpeg, gif, png ou tiff)<br>Lien de parenté | Mon Certifical Medical Choisir un fichier Aucun fichier n'a été sélectionné Formats pat, pag, jeg de 2 No maximum Yous n'avez aucun certificat médical |
| Fils                                                            |                                                                                                    |
| Nom de famille *                                                |                                                                                                    |
| XXX                                                             |                                                                                                    |
| Prénom *                                                        |                                                                                                    |
| Entrez votre prénom                                             |                                                                                                    |
| Date de naissance *                                             |                                                                                                    |
| 01 • / 01 • / 2022 •                                            | Mon espace personnel de documents visible par le club                                                                                                  |
| Genre *                                                         | 0 / 10 Ma d'annae famille utilicé                                                                                                    |
| ×                                                               |                                                                                                    |
| Nationalité *                                                   |                                                                                                    |
| FRANCE                                                          |                                                                                                    |
| Département de naissance                                        | Gilsser ou cliquer dans la zone pour ajouter des ticniers<br>(pdf, doc, odt, png, jpg, xls, csv, txt, zip, rar)                                        |
| Entrez le code postal                                           |                                                                                                    |
| Ville de naissance                                              |                                                                                                    |
| Ville de naissance                                              | ()                                                                                                    |

Puis « sauvegarder »... votre compte « famille » est créé il ne reste qu'à attendre le jour des pré-inscriptions.

## Le jour des pré-inscriptions (elles seront échelonnées sur 3 jours à partir du 20 juin 2022)

9- Le jour et à l'heure que nous vous aurons communiqué, allez dans « Inscriptions » puis Cliquez sur « Cours »

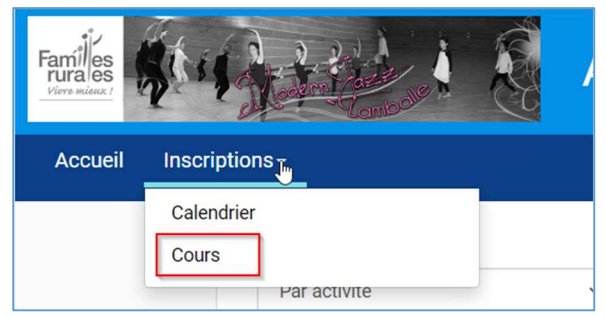

10- Il est possible de faire un tri par cours ici :

| Classer par : |   |
|---------------|---|
| Par activité  | ~ |

11- Cliquer sur « inscription » du cours que vous souhaitez (les années de naissance sont inscrites à la suite de l'intitulé du cours)

|                                                                | COURS                            |               |
|----------------------------------------------------------------|----------------------------------|---------------|
| Salson 2022-2023                                               |                                  |               |
| Nom : Ados 2 2007-2008                                         |                                  |               |
| Catégorie: Ados 2 - 2007 à 200                                 | 18                               |               |
| Mercredi                                                       | 14h45 à 16h15                    | Gymnase Jouan |
| Gymnase Jouan : 21 Rue Jouan - LAN                             | <i>IBALLE</i>                    |               |
| Il reste 20 places disponible(s)<br><i>Offre #<b>65915</b></i> |                                  | 165.00€       |
| ne personne ne peut s'inscrire qu'                             | à 1 offres de type "COMMISSION". | L9            |
| +                                                              | En savoir plus                   | > Inscription |

Seuls les danseurs concernés par les années de naissance auront accès au cours

| Ados 2 2007-2008 Catégorie: Ados 2 ( - 2007 À 2008) | Offre Mono-Séance |
|-----------------------------------------------------|-------------------|
| Représentant<br>légal                               | NON ACCESSIBLE    |
| Enfant 2 né<br>en 2008                              | > INSCRIRE        |
| Enfant 1 né<br>en 2012                              | NON ACCESSIBLE    |
| Enfant 3 né<br>en 2006                              | NON ACCESSIBLE    |

## 12- Vous arriverez ici ; les ados à partir de 2008 peuvent en plus s'inscrire aux ateliers (1 par danseur)

| ACCUEIL / VOTRE PANIER           |                                     |                          |
|----------------------------------|-------------------------------------|--------------------------|
|                                  |                                     |                          |
|                                  | Valider les inscriptions / articles |                          |
|                                  |                                     |                          |
| DÉTAILS   Enfant 2 né en<br>2008 | ×                                   | Code promotionnel        |
| Inscription - Ados 2 2007-2008   | 165.00€                             | Code Promo Appliquer     |
| ₩ Service(s) option#el(s)        |                                     |                          |
| C Atellers Vacances              | 70.00€                              | Récapitulatif du panier  |
| C Atelier Hebdo                  | 70.00€                              | Total du panier 165.00 € |
|                                  |                                     | Modes de paiement        |
| Ajouter une Inscription          | Inscrire un membre de la famille    | ● → Autres paiements     |

13- Puis cliquez sur « Valider mon panier et payer »... ne vous inquiétez pas, contrairement à ce qui est écrit le paiement se fera en septembre

|                                                                                          | > Valider mon panier et payer                    | Le danseur est inscrit !                                                                        |  |
|------------------------------------------------------------------------------------------|--------------------------------------------------|-------------------------------------------------------------------------------------------------|--|
| 14- Vous allez recevoir 2 mails de frmodernjazz@gmail.com confirmant votre inscription : |                                                  |                                                                                                 |  |
|                                                                                          | frmodernjazzlamballe Inscription enregistrée - A | FR ModernJazz - Lamballe - AFR ModernJazz - Lamballe Inscription enregistrée Nous avons bien en |  |

15- Pour voir les inscriptions en cours concernant votre famille, vous cliquer dans le menu déroulant juste à côté de votre nom sur « Profil et inscriptions » :

En attente de paiement - AFR ModernJazz - Lamballe - AFR ModernJazz - Lamballe En attente de paiement Nous avons bien e...

| Bonjour xxxxxxx xxxxx The Panier | Puis sur « Mes inscriptions » : |
|----------------------------------|---------------------------------|
| Profil et inscriptions           | ACCUEIL / MON PROFIL            |
| Mot de passe                     | ▲ Mon profil                    |
| Déconnexion                      |                                 |
|                                  |                                 |

Voici ce que vous verrez

frmodernjazzlamballe

| AFR ModernJazz - Lamballe                                                                                                    | Bonjour x000000x x00000x — 🐂 Panier                                                                              |
|----------------------------------------------------------------------------------------------------|----------------------------------------------------------------------------------------------------|
| Mon profil Mes inscriptions Mes pair Mes inscriptions Mes pair Cours Membre : enfant né en 2008 Section : Aucune Nom : Ados 2 2007-2008 | ements Mot de passe Contacter le club                                                                            |
| Salson : 2022-2023 (2)<br>Rérérence de l'offre : 65915<br>Créneaux I<br>En attente de palement depuis le 14 mai 2022                    | Saison : 2022-2023<br>Rérénence de l'offre : 65911<br>Créneaux I<br>En attente de palement depuis le 14 mai 2022 |
| Incription(s) payée(s) :                                                                                                    |                                                                                                    |